## **User Manual for requesting switchover**

Below are the steps that you need to follow requesting switchover to New Syllabus

# 1. Go to <u>www.icsi.in/student/Home.aspx</u> or <u>http://www.icsi.edu/</u>

| 1                                                                                                    | Student × IMI                                                                                                    | he Inst ×                                                                                                    | ning 🗙 🔪 🕒 Miscell                                                                                                    | a × ( 🗋 Registra × (                                                                                    | 🖞 Examini 🗙 🔨 🗋               | Placemi × Po                                                                                                    | ntal U ×                                                                                                    | and a state of the |
|----------------------------------------------------------------------------------------------------|----------------------------------------------------------------------------------------------------|----------------------------------------------------------------------------------------------------|----------------------------------------------------------------------------------------------------|----------------------------------------------------------------------------------------------------|-------------------------------|----------------------------------------------------------------------------------------------------|----------------------------------------------------------------------------------------------------|--------------------|
| COM                                                                                                    | ww.icsi.edu                                                                                                    |                                                                                                    |                                                                                                    |                                                                                                    |                               |                                                                                                    |                                                                                                    | Q 🕁                |
| (CS                                                                                                    | THE IN<br>Compa                                                                                                    | STITUTE O<br>ny Secretar                                                                                                    | F<br>ies of India                                                                                                    |                                                                                                    | Facili<br>vv                  | cies Help Desk FA<br>eb ® Site<br>DNLINE SERVICES                                                                                                    | Q<br>Search<br>ව (3) (3)                                                                                                    | 4 <b>1</b>         |
| Home                                                                                                    | About Us Cou                                                                                                    | rses Offered Jo                                                                                                    | umals & Bulletins                                                                                                    | RTI Act Site Map                                                                                        | Contact Us E                  | vent Gallery ICSI                                                                                                    | - CCGRT                                                                                                    |                    |
| YOU ARE                                                                                                    | HERE : Home                                                                                                    |                                                                                                    |                                                                                                    |                                                                                                    |                               |                                                                                                    |                                                                                                    | 1                  |
|                                                                                                    |                                                                                                    |                                                                                                    |                                                                                                    |                                                                                                    |                               |                                                                                                    |                                                                                                    |                    |
| ICSI H                                                                                                    | as Gone Onli                                                                                                    | ne For Stude                                                                                                    | ent Registrati                                                                                                    | on W.E.F 01-01-                                                                                         | 2014.                         |                                                                                                    |                                                                                                    |                    |
|                                                                                                    |                                                                                                    |                                                                                                    |                                                                                                    |                                                                                                    |                               |                                                                                                    |                                                                                                    |                    |
| What's                                                                                                    | New Announcer                                                                                                    | ments for Student                                                                                                    | ts Corporate Co                                                                                                    | rner e-Library                                                                                          |                               | -                                                                                                    |                                                                                                    |                    |
| What's<br>CS Inte                                                                                                    | New Announcer                                                                                                    | Academic Corn                                                                                                    | ts Corporate Co                                                                                                    | rner e-Library                                                                                          |                               | 9                                                                                                    | Land Table Concession Reserved                                                                                                    |                    |
| CS Inte                                                                                                    | New Announcer<br>grated Course                                                                                                    | Academic Corn                                                                                                    | ts Corporate Co<br>er transfer E-Cart                                                                                                    | rner e-Library                                                                                          |                               | 2                                                                                                    |                                                                                                    |                    |
| CS Inte                                                                                                    | New Announcer<br>grated Course                                                                                                    | Academic Corn                                                                                                    | ts Corporate Co<br>er E-Cart E<br>SIP) at Chandigarh 4                                                                                                    | rner e-Library                                                                                          |                               | 2                                                                                                    |                                                                                                    |                    |
| CS Inte<br>> Cond<br>> Revis<br>Public                                                                                                    | New Announcer<br>grated Course<br>uct of Student Indu<br>ed Exposure Drafts<br>t Comments 🍩                                                                                                    | Academic Corn<br>Inction Programme (S<br>Of Secretarial Stan                                                                                                    | ts Corporate Co<br>er E-Cart<br>SIP) at Chandigarh<br>dards With Respect                                                                                                    | rmer e-Library                                                                                          | Meetings For                  |                                                                                                    |                                                                                                    |                    |
| <ul> <li>CS Inter</li> <li>Cond</li> <li>Revise Public</li> <li>View</li> </ul>                                                                       | New Announcer<br>grated Course<br>uct of Student Indu<br>ed Exposure Drafts<br>c Comments<br>s/Suggestions solicit                                                                                                    | Academic Corn<br>Academic Corn<br>Inction Programme (S<br>Of Secretarial Stan<br>ed on Discussion Paj                                                                       | ts Corporate Co<br>er E-Cart<br>SIP) at Chandigarh<br>dards With Respect<br>per on Review of Del                                                                                    | rner e-Library To General And Board M isting Regulations                                                | Meetings For                  | SCALE RE                                                                                                    |                                                                                                    |                    |
| <ul> <li>View</li> <li>Orde</li> <li>Anot</li> </ul>                                                                                                  | New Announcer<br>grated Course<br>uct of Student Indu<br>ed Exposure Drafts<br>c Comments<br>s/Suggestions solicit<br>r dated 05.05.2014<br>her                                                                                                    | Academic Corn<br>Academic Corn<br>Action Programme (S<br>Of Secretarial Stan<br>ed on Discussion Paj<br>in Writ Petition No.                                                | ts Corporate Co<br>er E-Cart<br>SIP) at Chandigarh<br>dards With Respect<br>oer on Review of Del<br>2776/2014 in the m                                                              | rner e-Library To General And Board M isting Regulations atter of Mr. Harish Khuran                     | Meetings For<br>Ia Vs. MCA &  | SCILLER POR                                                                                                    | And a set of the set of the set o |                    |
| <ul> <li>What's</li> <li>CS Inte</li> <li>Cond</li> <li>Revis<br/>Public</li> <li>View</li> <li>Orde<br/>Anot</li> <li>R-MS</li> </ul>                | New         Announcer           grated         Course           uct of         Student Indu           ed         Exposure         Drafts           c         Comments         Syluggestions solicit           r         dated         05.05.2014           her         OP         batch of ICSI-CCC                                                                                                    | Academic Corn<br>Academic Corn<br>Intion Programme (S<br>Of Secretarial Stan<br>ed on Discussion Paj<br>in Writ Petition No.<br>GRT from June 05-                           | ts Corporate Co<br>er E-Cart<br>SIP) at Chandigarh<br>dards With Respect<br>Der on Review of Del<br>2776/2014 in the m<br>June 20, 2014                                             | rner e-Library<br>To General And Board M<br>isting Regulations<br>atter of Mr. Harish Khuran            | vleetings For<br>Na Vs. MCA & | SSAABLINE<br>Ben binker                                                                                                    | Alter and a second second seco |                    |
| <ul> <li>What's</li> <li>CS Inte</li> <li>Cond</li> <li>Revis<br/>Public</li> <li>View</li> <li>Orde<br/>Anot</li> <li>R-MS</li> <li>Regis</li> </ul> | New Announcer<br>grated Course<br>uct of Student Indu<br>ed Exposure Drafts<br>comments<br>s/Suggestions solicit<br>r dated 05.05.2014<br>her<br>OP batch of ICSI-CC<br>tration Form for the                                                                                                    | Academic Corn<br>Academic Corn<br>intion Programme (S<br>Of Secretarial Stan<br>ed on Discussion Paj<br>in Writ Petition No.<br>GRT from June 05-<br>27th R-MSOP batch      | ts Corporate Co<br>er E-Cart<br>SIP) at Chandigarh<br>dards With Respect<br>per on Review of Dei<br>2776/2014 in the m<br>June 20, 2014                                             | The General And Board M<br>isting Regulations<br>matter of Mr. Harish Khuran                            | Meetings For<br>Na Vs. MCA &  | State of the second second sec |                                                                                                    |                    |
| What's<br>CS Inte<br>> Cond<br>> Revis<br>Publi<br>> View<br>> Orde<br>Anot<br>> R-MS<br>> Regis<br>> R-MS                                            | New         Announcer           grated         Course           uct of Student Indue         Exposure Drafts           ed         Exposure Drafts           c Comments         Syluggestions solicite           r dated         05.05.2014           her         OP           DP batch of ICSI-CCC         tration Form for the           OP batch of ICSI-CCC         tration Form for the           OP batch of ICSI-CCC         tration Form for the | Academic Corn<br>inction Programme (S<br>Of Secretarial Stan<br>ed on Discussion Paj<br>in Writ Petition No.<br>GRT from June 05-<br>27th R-MSOP batch<br>GRT from Septembo | ts Corporate Co<br>er E-Cart<br>SIP) at Chandigarh<br>dards With Respect<br>per on Review of De<br>2776/2014 in the m<br>June 20, 2014<br>of ICSI-CCGRT from<br>er 15- September 30 | The General And Board M<br>isting Regulations<br>atter of Mr. Harish Khuran<br>n June 05- June 20, 2014 | Meetings For<br>Ia Vs. MCA &  | SOURCE RELIEVED                                                                                                    |                                                                                                    |                    |

OR

Go to Home  $\rightarrow$  then Click on Check Your Account (Post Registration) Link

| IN PURSUIT OF PROFESSIONAL EXCELLENCE<br>Statutory body under an Act of Parliament                                                                                                    |                                                                                                    |                                                                                      |                                               | ○ Web ● Site    |                         |                   |  |
|----------------------------------------------------------------------------------------------------|----------------------------------------------------------------------------------------------------|--------------------------------------------------------------------------------------|-----------------------------------------------|-----------------|-------------------------|-------------------|--|
| Home Stude                                                                                                    | nts Members                                                                                        | Companies                                                                            | icsi.edu                                      | My Cart         | Delegate Registration   | What's New        |  |
| YOU ARE HERE :                                                                                                    | Home                                                                                               |                                                                                      |                                               |                 |                         |                   |  |
|                                                                                                    |                                                                                                    |                                                                                      |                                               |                 |                         |                   |  |
| Students                                                                                                    | Members                                                                                            | Companies                                                                            | Vendors                                       |                 |                         |                   |  |
| <ul> <li>Click here for</li> <li>Click here to</li> <li>Click here to</li> <li>Procedure to</li> </ul>                                                                                                    | or Online Registrati<br>o <mark>Check your Accou</mark><br>o Find New Student<br>o Create Password | on - Foundation /E<br>unt (Post Registrat<br>t Application Statu<br>by the Students. | Executive Progra<br>ion).<br>s / Registration | amme<br>Number. |                         |                   |  |
| <ul> <li>Click here to</li> </ul>                                                                                                    | o Get Student Deno                                                                                 | ovo Registration N                                                                   | umber.                                        |                 |                         |                   |  |
| > Click here                                                                                                    | to Check Payme                                                                                     | nt Status.                                                                           |                                               |                 |                         |                   |  |
| Successful                                                                                                    | ly remitted Exan                                                                                   | nination Fee for                                                                     | June, 2016 Se                                 | ession! Cli     | ck here to verify Exam  | Enrollment Status |  |
| You are further advised to download your registration letter and Identity Card from our website by logging in here. In case any discrepancy is found in any information submitted by the student, he/she will be intimated accordingly. |                                                                                                    |                                                                                      |                                               |                 |                         |                   |  |
| Students are                                                                                                    | e advised to keep t                                                                                | heir email id and r                                                                  | mobile number                                 | updated in      | the system at all times |                   |  |
| Students are derived to recep their entained and mobile manuel appared in the system of an anes                                                                                                    |                                                                                                    |                                                                                      |                                               |                 |                         |                   |  |

## 3. Now enter your Username & password

| (CS)             | THE INSTITUTE OF<br>Company Secretaries of India<br>IN PUBSIT OF PROFESSIONAL EXCELLENCE<br>Statutory body under an Act of Parliament | icsLedu Recover Password<br>Oweb © site Search<br>© © LOGIN | ^ |
|------------------|----------------------------------------------------------------------------------------------------|-------------------------------------------------------------|---|
| Home             | tudents                                                                                                    |                                                             |   |
| Knowledge Portal | Retrieve Password                                                                                                    | Enter here<br>ere                                           |   |

4. Now click on login button

5. After successful login, you will get the next Welcome screen.

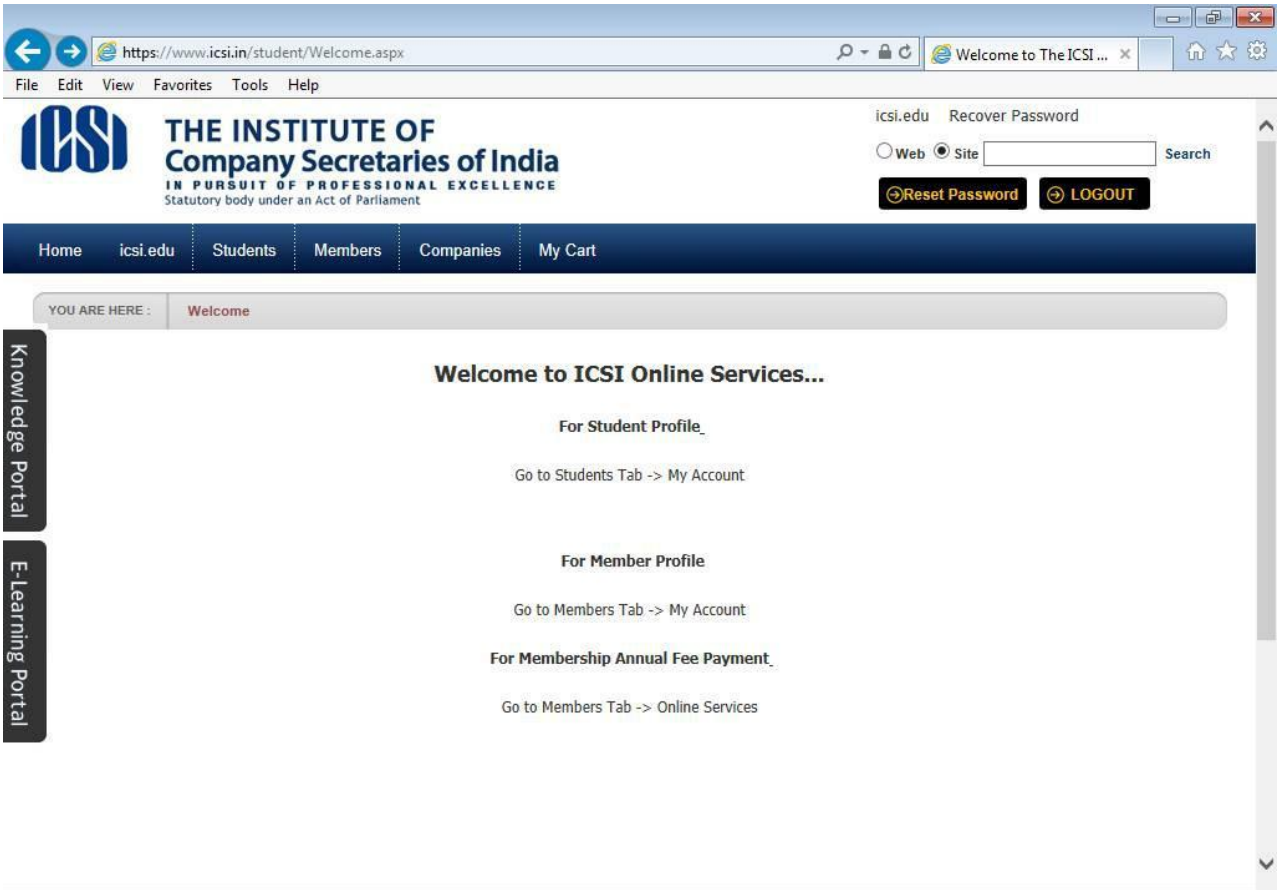

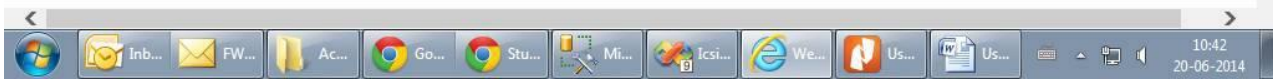

#### 6. Go to Students $\rightarrow$ My Account.

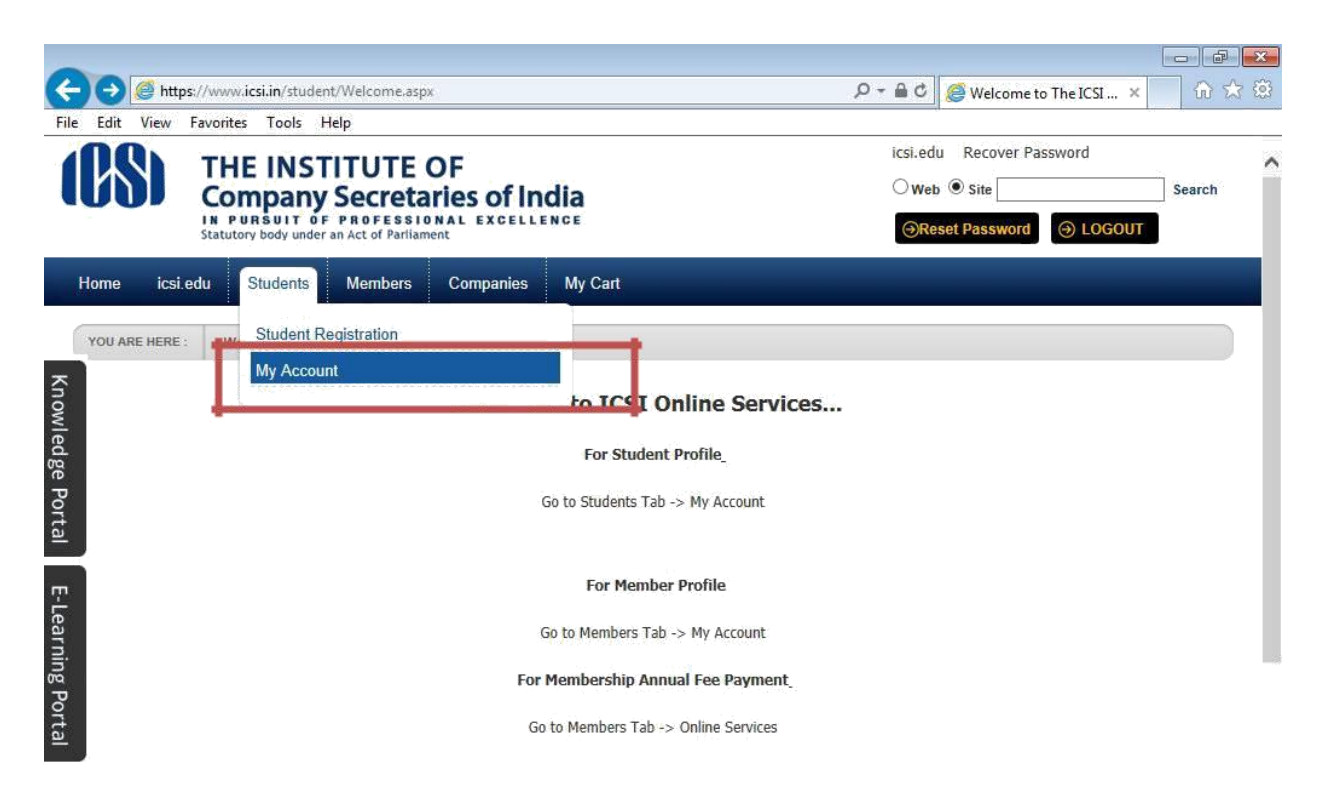

|           |                              |              |           |       |    |                                                                                                    |      |    |    |          |                     | V |
|-----------|------------------------------|--------------|-----------|-------|----|----------------------------------------------------------------------------------------------------|------|----|----|----------|---------------------|---|
| https://w | ww.icsi.in/student/Students/ | MyAccount.as | рх        |       |    |                                                                                                    |      |    |    |          |                     |   |
| <b>(</b>  | 🔯 Inb 🔀 FW                   | Ac           | <b>Go</b> | 🧿 Stu | Mi | Contraction in the second second seco | Ø We | Us | Us | é . to ( | 10:41<br>20-06-2014 |   |

7. Below given page will be displayed.

| 🗅 My            | Account ×                                                   |                                                                                 |                 |                |                                                                    | <u>8</u>             | - 8 | x      |
|-----------------|-------------------------------------------------------------|---------------------------------------------------------------------------------|-----------------|----------------|--------------------------------------------------------------------|----------------------|-----|--------|
| ← →             | C https://www.icsi.in/str                                   | ITUTE OF<br>Secretaries of India<br>PROFESSIONAL EXCELLENCE<br>Act of Parliment | 22/Default.asp: | (              | icsi.edu Recover Password<br>Web ® Site<br>Reset Password ③ LOGOUT | Search               | Q 😭 | ≡<br>^ |
|                 | Home RTI icsi.edu Stu<br>SHALINI YOU ARE HERE : Students    | dents Members Companie                                                          | s My Cart /     | Administration | Help                                                               |                      | )   | ۱      |
| Knowledge Port: | To make changes to the account                              | e Account Programme Info                                                        | Payment Request | s Requests     | Examination Enrollment Others                                      | quired field         | s   |        |
| al E-Learning   | General Information Documer                                 | ts Uploaded Instructions                                                        |                 |                | Click here to Enroll For Exam<br>Click here for Exam Verificati    | ination<br>on Reques | ŧ   |        |
| Portal          | PERSONAL INFORMATION                                        |                                                                                 |                 |                |                                                                    |                      |     |        |
|                 | Applied Programme                                           | Professional - Old Syllabus                                                     |                 |                |                                                                    |                      |     |        |
|                 | Qualification selected at time of<br>Registration<br>Status | Registered                                                                      |                 |                |                                                                    |                      |     |        |
| 4               | Name<br>Registration Number                                 | Mr. DILIP SINGH RATHORE<br>520339799/04/2012                                    |                 |                | nilis Cit                                                          |                      |     | +      |
| <b>1</b>        | Inbox - Microsoft                                           | My Account - Go                                                                 |                 | ocument1 - Mic |                                                                    |                      |     | 5      |

8. Go to **switchover Request** Under Requests Tab.

| 🗋 My A                        | Account ×                                                                                                    |                                                                                                    |                |                                                                                |                                                                                                    | ٨                                                                    | - 0 ×               |
|-------------------------------|----------------------------------------------------------------------------------------------------|----------------------------------------------------------------------------------------------------|----------------|--------------------------------------------------------------------------------|----------------------------------------------------------------------------------------------------|----------------------------------------------------------------------|---------------------|
| $\leftarrow \rightarrow$      | C https://www.icsi.in/stude                                                                                                    | ent/tabId/81/userId/16662                                                                           | 2/Default.asp  | X                                                                              |                                                                                                    |                                                                      | ର 🖒 ≡               |
| (                             | THE INSTIT<br>Company Se<br>IN PURSUIT OF PR<br>Statutory body under an Ac                                                                                        | UTE OF<br>cretaries of India<br>OFESSIONAL EXCELLENCE<br>t of Parliament                            |                |                                                                                | icsi.edu Recover Passw <ul> <li>Web</li> <li>Site</li> </ul> <li>OReset Password <ul> <li>OReset Password</li> </ul></li> | ord<br>Search<br>DIOGOUT                                             | h                   |
| Know                          | Home RTI icsi.edu Studen<br>SHALINI YOU ARE HERE : Students                                                                                                    | My Account                                                                                          | My Cart        | Administration                                                                 | Help                                                                                                    |                                                                      |                     |
| Iledge Portal E-Learning Port | Account Summary Manage A<br>General Information Documents U                                                                                                    | Account Programme Info F                                                                            | Payment Reques | ts Requests<br>Monthly M<br>Addition O<br>Miscellane<br>Change of<br>SwitchOve | Examination Enrollment<br>agzine Request<br>f Qualification<br>ious Requests<br>Address<br>r Request                      | Others<br>cates required fiel<br>or Examination<br>erification Reque | ds<br>st            |
| icsi.in/stude                 | PERSONAL INFORMATION Applied Programme Qualification selected at time of Registration Status Name Registration Number Status to Status Registration Number Status | rofessional - Old Syllabus<br>legistered<br>tr. DILIP SINGH RATHORE<br>20339799/04/2012<br>ult.aspx |                |                                                                                | Alio Cit                                                                                                    |                                                                      | -                   |
| <b>@</b>                      | Inbox - Microsoft                                                                                                    | Account - Go                                                                                        | × 🖭            | ocument1 - Mic                                                                 |                                                                                                    | ã 🔺 🖬 🕩                                                              | 15:16<br>11-03-2015 |

9. The below screen will be displayed which will show the old Syllabus and New Syllabus.

| ► →          | Account<br>C 🔒 https:                                   | × C                                                                        | i.in/student/Stud                                                                                                | dents/MyAccou                                                                                         | int/tabid/81/ctl                                                                                      | /RequestSw                                                      | itchOver/mid/391/user                                                                              | ے<br>id/166622/Default      | .asp: Q ☆ 〓         |
|--------------|---------------------------------------------------------|----------------------------------------------------------------------------|----------------------------------------------------------------------------------------------------|----------------------------------------------------------------------------------------------------|----------------------------------------------------------------------------------------------------|-----------------------------------------------------------------|----------------------------------------------------------------------------------------------------|-----------------------------|---------------------|
|              | (CS)                                                    | THE I<br>Comp                                                              | NSTITUTE (<br>any Secreta<br>IIT OF PROFESSIO<br>by under an Act of Parliam                                      | OF<br>ries of Indi                                                                                    | a                                                                                                    |                                                                 | icsi.edu Recover Pa<br>Web ® Site<br>Reset Password                                                | ssword<br>Sear              | ch                  |
|              | Home RTI                                                | icsi.edu                                                                   | Students Me                                                                                                    | embers Compa                                                                                          | nies My Cart                                                                                          | Administratio                                                   | on Help                                                                                            |                             |                     |
| _            | SHALINI YOU AF                                          | RE HERE :                                                                  | Students My Ac                                                                                                   | count                                                                                                 |                                                                                                    |                                                                 |                                                                                                    |                             |                     |
| Know         | Account                                                 | Summary                                                                    | Manage Account                                                                                                   | Programme Info                                                                                        | Payment Req                                                                                           | iests Requ                                                      | ests Examination Enrollm                                                                           | ent Others                  |                     |
| ledge        |                                                         |                                                                            |                                                                                                    |                                                                                                    |                                                                                                    |                                                                 |                                                                                                    | Indicates required fields   |                     |
| e Por        |                                                         |                                                                            | Old Syllabus                                                                                                    | 2007                                                                                                  |                                                                                                    |                                                                 |                                                                                                    |                             |                     |
| tal          |                                                         |                                                                            | New Syllabus                                                                                                    | 2012                                                                                                  |                                                                                                    |                                                                 |                                                                                                    |                             |                     |
| Ψ.           |                                                         |                                                                            | Optional Subjec                                                                                                  | t - Select -                                                                                          |                                                                                                    |                                                                 | •                                                                                                  |                             |                     |
| Learning Por | PLEASE NO<br>ALLOWED T<br>REQUEST.                      | TE THAT SWI                                                                | TCHOVER TO NEW SY<br>O OLD SYLLABUS, AF                                                                          | YLLABUS IS IRREVO<br>RE YOU SURE TO SV                                                                | DCABLE, ONCE THE                                                                                      | OPTION OF SW<br>V SYLLABUS. IF                                  | TCHOVER IS EXERCISED, YOU<br>YES, PLEASE CLICK ON THE E                                            | WILL NOT BE<br>SUTTONSUBMIT |                     |
| rtal         | Submit Re                                               | quest Ca                                                                   | ncel                                                                                                    |                                                                                                    |                                                                                                    |                                                                 |                                                                                                    |                             | - 1                 |
|              | It may be n                                             | oted that the t                                                            | ransaction charges again                                                                                         | ist each transaction we                                                                               | ould be borne by the I                                                                                | istitute.                                                       |                                                                                                    |                             |                     |
|              | All stakehol                                            | lders can make                                                             | e use of the Payment Ga                                                                                          | iteway after logging in                                                                               | www.icsi.in/Student.                                                                                  | The stakeholder i                                               | must keep the credit card with pin                                                                 | number ready while          |                     |
|              | using the p                                             | ayment gatewa                                                              | ay. The process shall be                                                                                         | as under:                                                                                             |                                                                                                    |                                                                 |                                                                                                    |                             |                     |
|              | Stakeholde<br>Thereafter<br>After clickin<br>The bank s | r shall make us<br>two options 1)<br>ig any of the op<br>shall ask for cre | se of any of the options o<br>Otiti bank credit card an<br>option confirm screen will<br>wit card/Debit card num | on the left panel of the<br>d 2) Net Banking will t<br>appear. After confirm<br>her along with ow put | e browser window after<br>be visible to the user in<br>ation the control shall<br>mber and nin number | r logging in www.<br>I the right side par<br>shift from www.ics | icsi.in/Student.<br>tel for the option selected against i<br>ii.in/Student to the site of the bank | he left side panel.         | -                   |
|              | Inbox - Mi                                              | icrosoft                                                                   | My Account -                                                                                                    | · Go                                                                                                  |                                                                                                    | Document1 -                                                     | Mic                                                                                                | - t (                       | 15:17<br>11-03-2015 |

## 10. Select the Subject from the drop down Menu and Click on Submit.

| _ 🗅 M         | y Account ×                                                                                                    |                                                                                                    |                                                                                                    |                                                                |                                                                                 | <u>a</u>                |                    | <u>x</u> |
|---------------|----------------------------------------------------------------------------------------------------|----------------------------------------------------------------------------------------------------|----------------------------------------------------------------------------------------------------|----------------------------------------------------------------|---------------------------------------------------------------------------------|-------------------------|--------------------|----------|
| ← ⇒           | C https://www.icsi.in/student/Stude                                                                                                    | ents/MyAccount/ta                                                                                                    | bid/81/ctl/Req                                                                                     | uestSwitchO                                                    | ver/mid/391/userId/1                                                            | 66622/Default.a         | asp: Q ☆           | Ξ        |
|               | THE INSTITUTE C<br>Company Secretar<br>IN PURSUIT OF PROFESSION<br>Statutory body under an Act of Parliament                                                                                                    | F<br>ies of India                                                                                                    |                                                                                                    |                                                                | icsi.edu Recover Passwo<br>© Web ® Site<br>OReset Password O                    | rd<br>Searc             | h                  | *        |
|               | Home RTI icsi.edu Students Mer                                                                                                    | nbers Companies                                                                                                    | My Cart Adı                                                                                        | ninistration                                                   | Help                                                                            |                         |                    |          |
|               | SHALINI YOU ARE HERE : Students My Acc                                                                                                    | ount                                                                                                    |                                                                                                    |                                                                |                                                                                 |                         |                    |          |
| Knowl         | Account Summary Manage Account                                                                                                    | Programme Info P                                                                                                    | ayment Requests                                                                                    | Requests                                                       | Examination Enrollment                                                          | Others                  |                    |          |
| edge          |                                                                                                    |                                                                                                    |                                                                                                    |                                                                | In                                                                              | dicates required fields |                    |          |
| Po            | Old Syllabus.                                                                                                    | 2007                                                                                                    |                                                                                                    |                                                                |                                                                                 |                         |                    |          |
| rtal          | New Syllabus                                                                                                    | 2012                                                                                                    |                                                                                                    |                                                                |                                                                                 |                         |                    |          |
| E-Learning Po | Optional Subject<br>PLEASE NOTE THAT SWITCHOVER TO NEW SYI<br>ALLOWED TO REVERT TO OLD SYLLABUS, ARI<br>REQUEST.                                                                                                    | - Select -<br>- Select -<br>BANKING LAW AND<br>CAPITAL, COMMOD<br>INSURANCE LAW A<br>INTELLECTUAL PR<br>INTERNATIONAL BU     | PRACTICE<br>ITY AND MONEY IN<br>ND PRACTICE<br>OPERTY RIGHTS -<br>JSINESS-LAWS AN                  | IARKET<br>LAW AND PRA<br>ID PRACTICES                          | CISED, YOU WILL<br>K ON THE BUTTO                                               | . NOT BE<br>DNSUBMIT    |                    |          |
| rtal          | Submit Request Cancel                                                                                                    | t each transaction would be                                                                                                  | borne by the Institute                                                                             |                                                                |                                                                                 |                         |                    | l        |
|               | All stakeholders can make use of the Pavment Gat                                                                                                    | ewav after logging in www.i                                                                                                  | csi.in/Student . The sta                                                                           | keholder must ke                                               | ep the credit card with pin numbe                                               | er ready while          |                    |          |
|               | using the payment gateway. The process shall be a                                                                                                    | as under:                                                                                                    |                                                                                                    |                                                                |                                                                                 | -                       |                    |          |
| 4             | Stakeholder shall make use of any of the options or<br>Thereafter two options 1) Cit bank credit card and<br>After clicking any of the option confirm screen will a<br>The bank shall ask for credit card/Debit card numb | n the left panel of the brows<br>2) Net Banking will be visibl<br>ppear, After confirmation th<br>er along with ow number ar | er window after loggin<br>le to the user in the rig<br>le control shall shift fro<br>ad nin number | g in www.icsi.in/S<br>ht side panel for t<br>m www.icsi.in/Stu | itudent.<br>he option selected against the lef<br>dent to the site of the bank. | t side panel.           | _                  | •        |
| <b>(</b>      | Inbox - Microsoft O My Account -                                                                                                    | 50 📑 💾                                                                                                    | Doci                                                                                               | ıment1 - Mic                                                   |                                                                                 | - 🛱 🔿                   | 15:17<br>11-03-201 | 5        |

## 11. After clicking on OK, Request will be submitted for approval by ICSI staff.

| 🗋 My         | Account ×                                                                                                    |                                                                                                    |
|--------------|----------------------------------------------------------------------------------------------------|----------------------------------------------------------------------------------------------------|
| ← →          | THE INSTITUTE<br>COMPANY Secrets<br>IN PURSUIT OF PROFESSI<br>Statutory body under an Act of Partial                                                                 | ents/MyAccount/tabid/81/ctl/RequestSwitchOver/mid/391/userId/166622/Default.asp. Q, Z       ≡         The page at https://www.icsi.in says:       ×       i.edu       Recover Password         SWITCHOVER TO NEW SYLLABUS IS IRREVOCABLE. Are you sure you want to switchover to new syllabus?       Search       Search |
|              | SHALINI YOU ARE HERE : Students My A                                                                                                    | OK Cancel                                                                                                    |
| Knowle       | Account Summary Manage Account                                                                                                    | Programme Info Payment Requests Requests Examination Enrollment Others                                                                                                    |
| edge         |                                                                                                    | Indicates required fields                                                                                                    |
| Po           | Old Syllabus.                                                                                                    | 2007                                                                                                    |
| rtal         | New Syllabus                                                                                                    | 2012                                                                                                    |
|              | Optional Subject                                                                                                    | BANKING LAW AND PRACTICE                                                                                                    |
| -Learning Po | PLEASE NOTE THAT SWITCHOVER TO NEW SYL<br>ALLOWED TO REVERT TO OLD SYLLABUS. ARE<br>REQUEST.                                                                         | LABUS IS IRREVOCABLE. ONCE THE OPTION OF SWITCHOVER IS EXERCISED, YOU WILL NOT BE<br>YOU SURE TO SWITCHOVER TO NEW SYLLABUS. IF YES, PLEASE CLICK ON THE BUTTONSUBMIT                                                                                                    |
| ortal        | Submit Request Cancel                                                                                                    |                                                                                                    |
|              | It may be noted that the transaction charges against                                                                                                    | each transaction would be borne by the Institute.                                                                                                    |
|              | All stakeholders can make use of the Payment Gate                                                                                                    | eway after logging in www.icsi.in/Student . The stakeholder must keep the credit card with pin number ready while                                                                                                    |
|              | using the payment gateway. The process shall be a                                                                                                    | is under:                                                                                                    |
|              | Stakeholder shall make use of any of the options or<br>Thereafter two options 1) Citi bank credit card and<br>After clicking any of the option confirm screen will a | the left panel of the browser window after logging in www.icsi.in/Student.<br>2) Net Banking will be visible to the user in the right side panel for the option selected against the left side panel.<br>ppear. After confirmation the control shall shift from www.icsi.in/Student to the site of the bank.             |
| javascript:\ | WebForm_DoPostBackWithOptions(new WebForm_Pos                                                                                                    | tBackOptions("dnnSctr391\$RequestSwitchOver\$InkPlaceRequest", "", true, "", "", false, true))                                                                                                    |
|              | Inbox - Microsoft O My Account - (                                                                                                    | 50 🧮 🦊 🖓 Document1 - Mic 🛎 🔺 🗒 🐠 15:17                                                                                                    |